Publikačná činnosť je kľúčovou aktivitou práce vedca v každej vedeckej disciplíne. Publikované dokumenty, ako výsledky tvorivého procesu vedeckej komunikácie, sú v rámci SAV evidované v databáze EPCA. Akým spôsobom funguje proces zápisu publikácií, sa môžete dozvedieť <u>tu.</u>

Výsledné záznamy, ktoré vznikli evidenciou dokumentov, môže autor:

- a) prezerať na svojej osobnej stránke SAV v sekcii "Publikačná činnosť"
- b) exportovať do výstupu na svoje meno (poprípade meno kolegu) cez katalóg ARL

Prezeranie publikačnej činnosti na osobnej stránke vedca prostredníctvom <u>webstránky SAV</u> je jednoduchšie a zabezpečuje rýchly prístup k informáciám, avšak poskytuje len málo možností zobrazenia, filtrovania a triedenie údajov. Záznamy sa dajú filtrovať len na základe **kategórie publikačnej činnosti** a **roku vykazovania publikácií.** Údaje sa nedajú zo stránky exportovať, nie je umožnené uloženie záznamov do vlastného počítača.

| 🏫 O NÁS UDALOSTI VEDA A VÝS                                                                                                    | SKUM VZDELÁVANIE A ŠTIPENDIÁ DOKUMENTY hľadaj Q v zozname pracovníkov 🗸                                                                                                    |
|----------------------------------------------------------------------------------------------------|----------------------------------------------------------------------------------------------------|
| <ul> <li>NÁŠ UDALOSTI VEDA AVŠS</li> <li>Základné info</li> <li>Projektová činnosť</li> <li>Publikačná činnosť</li> <li>Profesijný životopis</li> </ul> | XXM       VZDELÁVANIE A ŠTIPENDÍÁ       DKUMENTY       hładaj       Q       vzozname pracovníkov       ✓         Mgr. Jozef Sivák, CSc publikačná činnosť                                                                                                    |
|                                                                                                    | <ul> <li>Contents, WOS, SCOPUS, EBSCO, CEJSH). ISSN 0046-385X. Dostupne na<br/>internete: <http: 2017="" 392-396.pdf="" 5="" doc="" filozofia="" fiusav="" www.klemens.sav.sk="">(VEGA<br/>č. 2/0166/15 : Fenomenologická noematika a perspektívy fenomenológie). Typ: ADDB</http:></li> <li>SIVÁK, Jozef. Aristoteles na Hore Saint-Michel (Vo svetle rovnomennej publikácie S.<br/>Gouguenheima) [Aristotle on Mount Saint-Michel (In Light of S. Gouguenheim's<br/>Publication Bearing the Same Title)]. In Konštantinove listy : medzinárodný vedecký<br/>časopis, 2017, roč. 10, č. 1, s. 140-149. (2016: 0.441 - SJR, Q1 - SJR). (2017 -<br/>SCOPUS). ISSN 1337-8740. Dostupné na internete:<br/><http: 2017_v10_iss1<br="" images="" issues="" www.constantinesletters.ukf.sk="">/CL_v10_iss1_140to149.pdf&gt;. Typ: ADNB</http:></li> </ul> |

Exportovanie výstupu cez <u>katalóg ARL</u> je o niečo málo časovo náročnejšie, poskytuje však viac možností zobrazenia, filtrovania a triedenia údajov.

Výstup publikačnej činnosti z katalógu ARL sa vytvára pomocou formulárov, ku ktorým sa vedec dostane z hlavnej stránky katalógu ARL, kliknutím na možnosť **"Výstupy publikačnej** činnosti". (Ku katalógu ARL sa dá dostať aj prostredníctvom <u>webovej stránky SAV</u> po kliknutí na logo Inštitucionálneho repozitára SAV.)

| AND AND AND AND AND AND AND AND AND AND | Slovenská akadémia vied                          | veda pre budúcnosť          | 🔤 Slovensky<br>🗮 V košíku (0) | <b>₩ English</b> |
|-----------------------------------------|--------------------------------------------------|-----------------------------|-------------------------------|------------------|
| Vyhľadávanie Pomoc                      |                                                  |                             |                               | L Prihlásenie    |
| Súvisiace stránky                       | Všetky polia ~                                   | Hľadaný termín              | +                             | Nájsť            |
| Jednoduché vyhľadávanie                 | Prehľadávané zdroje zmeniť                       |                             |                               |                  |
| Rozšírené vyhľadávanie                  | <ul> <li>Slovenská akadémia vied - SA</li> </ul> | V publikačná činnosť 220681 |                               |                  |
| História vyhľadávania                   |                                                  |                             |                               |                  |
| Slovník                                 | Výstupy publikačnej činnosti                     |                             |                               |                  |
| Zdroje                                  | EPCA formulare                                   |                             |                               |                  |

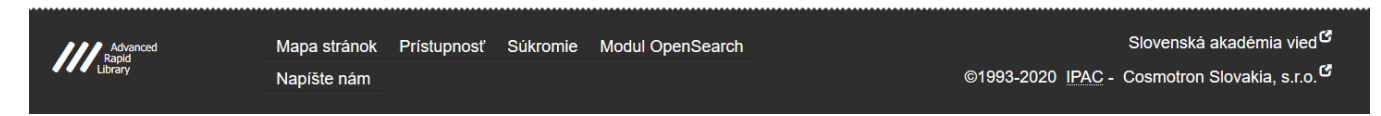

Po kliknutí na túto možnosť sa zobrazí formulár, ktorý je potrebné vyplniť.

| EPCA výstupy                                                                                                    |          |
|----------------------------------------------------------------------------------------------------|----------|
| Typ výstupu E - Personálna biblografia (podľa ISBD - bez záhlava)<br>(zobrazovacieho formátu)                                           | *        |
| Pracovisko                                                                                                    |          |
|                                                                                                    |          |
|                                                                                                    |          |
| Autor                                                                                                    |          |
|                                                                                                    |          |
| Note: Paraference                                                                                                    |          |
|                                                                                                    |          |
|                                                                                                    |          |
| Zdrojový dokument                                                                                                    |          |
|                                                                                                    | 💮 🛨 🗖    |
|                                                                                                    |          |
| Rok publikovania Do                                                                                                    |          |
| Rok vykazovania Do                                                                                                    |          |
| Rok ohlasu Do Do                                                                                                    |          |
| Impak faktor                                                                                                    | ?        |
| r Kategória publikačnej činnosti                                                                                                    |          |
| A A - Vedecké monografe vydané v zahranůných vydavateľstvách                                                                            | <u>^</u> |
| ABA - Stude kanakteu vedeckej mongale v zakonskoh vydané v zahrančných vydavateľstvách                                                  |          |
| ABB - Štúde charakteru vedeckej monografie v časopisoch a zborníkoch vydané v domácich vydavateľstvách                                  |          |
| ABC - Kaptoly vo vedeckých monografiach vydané v Zanitranicných vydavatelstvách ABC - Kaptoly vo vedeckých monografiach vydavatelstvách | ~        |
|                                                                                                    |          |
| Kategória ohlasu                                                                                                    |          |
| 1.1. Crácie v zahranňých publikáciáh registrované v dzahých ndexoch Web of Science Core Colection                                       | ^        |
| 2.1 Cráck - Vadmách publikáciáh registrvané v dražných hokoch Web of Science Core Colection                                             |          |
| 2.2 - Ctácle v domácich publikáciách registrované v databáze Scopus                                                                     |          |
| 3 - 15/ZRUSENE; 14/Crtácie v zahraničných publikáciách neregistrované v ctačných indexoch                                               |          |

Autor si vie zvoliť dve základné varianty výstupov:

- a) výstup na publikované práce autora
- b) výstup na ohlasy publikovaných prác

## Výstup na publikované práce autora

Pri možnosti a) výstup na publikované práce autora, treba postupovať nasledovne:

| 5000 ( )                 |                                                                          |                                       |   |
|--------------------------|--------------------------------------------------------------------------|---------------------------------------|---|
| EPCA vystupy             |                                                                          |                                       |   |
| Typ výstupu              | HSO - Modifikácia STN ISO 690 s ohlasmi - všetci autori                  |                                       |   |
| (zobrazovacieho formátu) | E - Personálna bibliografia (podľa ISBD - bez záhlavia)                  |                                       |   |
| – Pracovisko             | F - Personálna bibliografia s ohlasmi (podľa ISBD, ohlasy podľa STN-ISO  | 690)                                  |   |
|                          | ABm - Bibliografia pracoviska (podľa ISBD - s menným záhlavím)           |                                       |   |
|                          | AB - Bibliografia pracoviska (podľa ISBD - s menným záhlavím a špec.ria  | dkom ďalších autorov)                 |   |
|                          | AC - Špeciálny (personálny alebo pracoviska) s ohlasmi (na hodnotiace úč | čely)                                 |   |
| Autor                    | AC1 - Špeciálny (personálny alebo pracoviska)                            |                                       |   |
|                          | HX - Zoznam publikačnej činnosti podľa STN ISO 690 - HX                  |                                       |   |
|                          | H <u>Bibl. odkazy podľa STN ISO 690, techni</u> ka prvý údaj a rok       |                                       |   |
| Akcia/konferencia        | HS - Modifikácia STN ISO 690 - všetci autori                             |                                       |   |
|                          | HSO - Modifikácia STN 1SO 690 s ohlasmi - všetci autori                  |                                       |   |
|                          | BT - BibTex                                                              | HS - Modifikácia STN ISO 690 - všetci |   |
|                          |                                                                          | Lauton                                | J |
| Zdrojový dokument        |                                                                          |                                       |   |
|                          |                                                                          |                                       |   |

## Ako "Typ výstupu" zvoliť možnosť HS – Modifikácia STN ISO – 690 – všetci autori.

|                            | Q Vyhľadávanie                |                  |      |                                                                                            |   |
|----------------------------|-------------------------------|------------------|------|--------------------------------------------------------------------------------------------|---|
| cácia STN ISO 690 s ohlasm | Osobné meno 🔽 b               | ianchi gabriel V | hľac | ľadať Slovník                                                                              |   |
|                            | Vyhľadávanie Slovník (scar    | (۱               |      | Zobrazenie                                                                                 |   |
|                            | 🗸 Rozšírenie 🗹 Fráza 🗹 Listov | vanie            | ~    | Používateľský formát                                                                       |   |
|                            | Záznam (20/150 položick)      | ID               |      | Č. záznamu 0001148                                                                         |   |
| $\sim$                     | Bianchi Gabriel               | 0001148          | ^    | Meno a priezvisko Bianchi Gabriel 1955 -<br>Meno s titulmi Doc. PhDr. Bianchi Gabriel CSc. |   |
|                            | Bianchi Giovanni              | 0169405          |      | Dáta 1955 -                                                                                |   |
|                            | Bianchi Leonard               | 0200206          |      | Pracovisko SAVKVSBK                                                                        |   |
|                            | Bianchi M.                    | 0015610          |      | Status zaznamu N                                                                           |   |
|                            | Bianchi Patrizio              | 0161981          |      | Úroveň úplnosti                                                                            | - |
|                            | Bianchi Robert                | 0213973          |      | Dátum akt. 15.02.2008                                                                      |   |
|                            | Bianchi R.                    | 0102407          |      | Status zahlavia C<br>Báza dát 200 - súbor autorít osobných mien                            |   |
|                            | Bianchi Zuzana                | 0185835          |      |                                                                                            |   |
|                            | Bianchini A.                  | 0210574          |      |                                                                                            |   |
|                            | Bianchini Gianluca            | 0168000          |      |                                                                                            |   |
|                            | Bianchini Monica              | 0209611          |      |                                                                                            | - |
|                            | Bianquis Geneviève            | 0214915          |      |                                                                                            |   |
| 2014                       | Biasi Fiorella                | 0145637          |      |                                                                                            |   |
|                            | Biasi Pierre-Marc de          | 0211408          |      |                                                                                            |   |
|                            | Biasiolli L.                  | 0204022          |      |                                                                                            |   |
|                            | Biasutti R.                   | 0058927          |      |                                                                                            |   |
|                            | BC 0 1 1 1 1                  | 0001000          | *    |                                                                                            |   |
| konferencií                |                               |                  |      | OK Zrušiť                                                                                  |   |
| ovýskumných úlohách        |                               |                  | _    |                                                                                            |   |

Kliknúť na pole "Autor", čím sa zobrazí nasledujúce okno:

Do vyhľadávacieho okna zadať meno autora vo forme: Priezvisko Krstné meno. Vyhľadať a označiť meno požadovaného autora, následne potvrdiť voľbu tlačidlom "OK"

Odobrať autora alebo pridať ďalšieho autora umožňujú tlačidlá + a – umiestnené v pravej časti poľa "Autor".

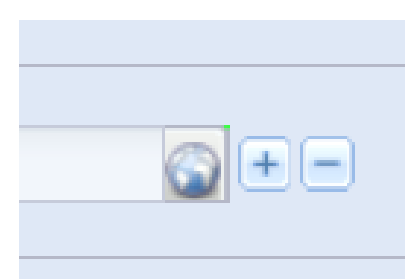

| Typ výstupu               | HS - Modifikácia STN ISO 690 - všetci autori |
|---------------------------|----------------------------------------------|
| (zobrazovacieno formatu)  |                                              |
| - Dracovisko              |                                              |
| PICOVISKO                 |                                              |
|                           |                                              |
|                           |                                              |
| Autor                     |                                              |
|                           |                                              |
| Bianchi, Gabriel, sav_un_ | _auth*0001148                                |
|                           |                                              |
| Akcia/konferencia         |                                              |
|                           |                                              |
|                           |                                              |
|                           |                                              |
| – Zdroiový dokument –     |                                              |
|                           |                                              |
|                           |                                              |
|                           |                                              |
| Rok publikovania          | Do                                           |
| rtort publico varia       |                                              |
| Rok vykazovania           | Do 2019                                      |
| Rok ohlasu                | Do                                           |
| T 1. C 1.                 |                                              |
| Impakt faktor             |                                              |

Po vybratí mena autora je potrebná zvoliť časové rozmedzie (záznamov) prác, ktoré budú vo výstupe. Autor môže zvoliť z dvoch variant: "Rok publikovania" a "Rok vykazovania" v závislosti toho, k čomu bude výstup určený. Ak sa rozhodne pre "Rok vykazovania", výstup bude obsahovať aj práce z predchádzajúceho roku, ktoré boli vykázané ako doplnky.

Do polí treba zadať rozpätie rokov. Ak bude výstup iba na jediný rok, je potrebné daný rok uviesť do obidvoch vybraných polí. Ak autor požaduje výstup na celú jeho publikačnú činnosť (teda všetko čo bolo zapísané do EPCA), do polí nezadáva žiadny rok.

Nasleduje výber kategórií publikačnej činnosti. Ak autor požaduje výstup na všetky kategórie, nezaškrtáva žiadnu kategóriu (alebo vyberie všetky kategórie).

| Štatistiky                                                                                                    | Registre                                                                                                    |
|----------------------------------------------------------------------------------------------------|----------------------------------------------------------------------------------------------------|
| Kategória publikačnej činnosti     Kategória ohlasov     Pracovisko     Skupiny kategórí publikačnej činnosti                                                                                                    | Pracovisko Autor Rok vydania Kategória ohlasu                                                                                                    |
| Ďalšie nastavenia         Zobrazť len ohlasy danej kategórie         Zobrazť ohlasy len z danej databázy         Zobrazť precentuálny podiel         Zobrazť precentuálny podiel         Zobrazť pročet autorských hárkov autora         Zobrazť pracovsko autora         Podčiarknuť domácich autorov | Triedenie<br>Skupina kategórie publikačnej činnosti<br>Skupina kategórie publikačnej činnosti (do 2014)<br>Kategória publikačnej činnosti<br>Meno prvého autora<br>Hlavný názov<br>Dátum vydania (vzostupne) |
| Vyhotoviť výstup                                                                                                    |                                                                                                    |

"Štatistiky", "Registre", "Ďalšie nastavenia" a "Triedenie" umožňujú prispôsobiť výstup rôznym požiadavkám. Ich výber je preto individuálny.

Základné odporúčanie pre "Štatistiky" je zaškrtnúť možnosť:

• Kategórie publikačnej činnosti

Základné odporúčanie pre "Ďalšie nastavenia" je zaškrtnúť možnosti:

- Zobraziť preklad názvu,
- Zobraziť údaje o projekte/akcii,
- Zobraziť percentuálny podiel,
- Zobraziť počet autorských hárkov autora,
- Zobraziť pracovisko autora,
- Podčiarknuť domácich autorov,
- Nezobrazovať číslo archívnej kópie,
- Zobraziť scientometrické údaje

Základné odporúčanie pre "Triedenie" je zaškrtnúť možnosti:

- Kategória publikačnej činnosti,
- Hlavný názov

Po zaškrtnutí požadovaných možností je možné pristúpiť ku generovaniu celého výstupu stlačením tlačidla "Vyhotoviť výstup."

| Štatistiky                                | Registre                                         |
|-------------------------------------------|--------------------------------------------------|
| 🗹 Kategória publikačnej činnosti          | Pracovisko                                       |
| Kategória ohlasov                         | Autor                                            |
| Pracovisko                                | 🗌 Rok vydania                                    |
| Skupiny kategóní publikačnej činnosti     | Kategória ohlasu                                 |
| Ďalšie nastavenia                         | Triedenie                                        |
| Zobrazić len ohlasy danej kategórie       | Skupina kategórie publikačnej činnosti           |
| Zobraziť ohlasy len z danej databázy      | Skupina kategórie publikačnej činnosti (do 2014) |
| Zobrazť percentuálny podiel               | 🗹 Kategória publikačnej činnosti                 |
| ☑ Zobraziť počet autorských hárkov autora | Meno prvého autora                               |
| ☑ Zobraziť pracovisko autora              | Hlavný názov                                     |
| ☑ Podčarknuť domácich autorov ~           | Dátum vydania (vzostupne)                        |
|                                           |                                                  |
| Whotoviť výstup                           |                                                  |

Potvrdením sa v novom okne prehliadača spustí generovanie výstupu:

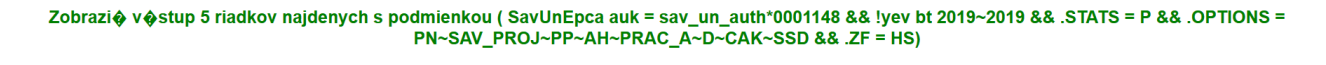

DONE. Result: rep\_332441740\_00FD945EE97527F67247-2.rtf

Generovanie výstupu môže trvať dlhšie (v závislosti od počtu záznamov, ktoré bude výstup obsahovať), preto je občas potrebné čakať o niečo dlhšie. Výstup sa stiahne kliknutím na modrú časť textu a následným uložením do počítača:

| ← → C <sup>4</sup>                       | Otvára sa rep_332441740_00FD945EE97527F67247-2.rtf >                                                                                                    | ···· ··· ··· ··· ··· ··· ··· ··· ··· ·                                                                           |
|------------------------------------------|----------------------------------------------------------------------------------------------------|----------------------------------------------------------------------------------------------------|
| Zobrazi� v�stup 5 riadkov najdenych s po | Vybrali ste akciu otvoriť súbor alebo odkaz:<br>er rep.332441740_00FD945EE97527F67247-2.rtf<br>ktorý je typu: Rich Text Format (4,8 k8)<br>umiestnený na serveri: https://www.library.sk | 01148 && !yev bt 2019~2019 && .STATS = P && .OPTIONS =<br>5D && .ZF = HS)                                        |
|                                          | Čo má Firefox vykonať s týmto súborom?                                                                                                    |                                                                                                    |
|                                          | O Qtvoriť pomocou Word (predvolené) ∽                                                                                                    | 527F67247-2.rtf                                                                                                  |
|                                          | Uložiť súbor                                                                                                    | and the second second second second second second second second second second second second second second second |
|                                          | Odtergz to robiť automaticky so všetkými súbormi ako je tento                                                                                                    |                                                                                                    |

Môže sa stať, že sa výstup nevygeneruje a naskočí hlásenie o chybe. V tom prípade to znamená, že pri vypĺňaní formulára autor urobil chybu respektíve, že v zadaných hodnotách sa nenašli žiadne práce od daného autora (napríklad ak sa zadá len rok, v ktorý autor ešte nepublikoval). Chybné hlásenie vyzerá nasledovne:

Zobraziť výstup 0 riadkov najdenych s podmienkou (SavUnEpca auk = sav\_un\_auth\*0001148 && !yev bt 2019~2019 && !kpc = AAA && .STATS = P && . .OPTIONS = PN~SAV\_PROJ~PP~AH~PRAC\_A~D~CAK~SSD && .ZF = HS)

## Zobraziť výstup Žiadny záznam nebol nájdený

Ak bola zistená chyba, autor sa môže k rozpracovanému formuláru vrátiť a zadané údaje opraviť.

| Zoznam publikačnej činnosti                                                                                                    |
|----------------------------------------------------------------------------------------------------|
| Autor: Bianchi Gabriel 1955 -                                                                                                    |
| Roky vykazovania: 2019~2019                                                                                                    |
| Zobrazovací formát: Modifikácia STN ISO 690 - všetci autori                                                                                                    |
| Štatistika: Kategória publikačnej činnosti                                                                                                    |
| Triedenie: Kategória publikačnej činnosti, Hlavný názov                                                                                                    |
| Voľby: Zobraziť preklad názvu, Zobraziť údaje o projekte/akcji, Zobraziť percentuálny                                                                                                    |
| podiel. Zobraziť počet autorských hárkov autora. Zobraziť pracovisko autora. Podčiarknuť                                                                                                    |
| domácich autorov. Nezobrazovať číslo archívnej kópie. Zobraziť scientometrické údaje                                                                                                    |
| ABC BIANCHI, Gabriel [SAVKVSBK] [100 %]. Attitudes to progressive gene<br>therapies in Slovakia in the light of the ethical dimensions of human enhancement. In<br><i>Promises and perils of emerging technologies for human condition : Voices from four</i><br><i>postcommunist Central and East European countries.</i> - Berlin : Peter Lang GmbH, 2019, s.<br>165-182. ISBN 978-3-631-77512-7.(APVV-0379-12 : Analýza filozoficko-etických dimenzií<br>NBIC-technológií vo vzťahu k vylepšovaniu človeka). |
| AFH BIANCHI, Gabriel [SAVKVSBK] [100 %]. Attitudes to progressive gene<br>therapies in Slovakia in the light of the ethical dimensions of human enhancement. In 4th<br>European Technology Assessment Conference Bratislava : globalTA, 2019, p. non.<br>Dostupné na internete:<br><https: bratislava2019.technology-assessment.info="" images="" pdf="" session-t3-1.pdf="">.</https:>                                                                                                    |

Výsledný výstup má formát .rtf a je možné v ňom vykonávať úpravy ako v klasickom dokumente s formátom .doc alebo .docx.

## Výstup na ohlasy publikovaných prác

Vytváranie výstupu na ohlasy je podobné tomu bez ohlasov. Dôležité je len nezabudnúť na pár odlišností, ktoré je potrebné vo formulári zadať.

| EPCA výstupy                                                                 |                                                                                              |  |  |
|------------------------------------------------------------------------------|----------------------------------------------------------------------------------------------|--|--|
| Typ výstupu                                                                  | HSO - Modifikácia STN ISO 690 s ohlasmi - všetci autori                                      |  |  |
| (zobrazovacieho formátu)                                                     | E - Personáha bbliografia (podľa ISBD - bez záhlavia)                                        |  |  |
| Pracovisko                                                                   | F - Personáha bibliografia s ohlasmi (podľa ISBD, ohlasy podľa STN-ISO 690)                  |  |  |
|                                                                              | ABm - Bibliografia pracoviska (podľa ISBD - s menným záhlavím)                               |  |  |
|                                                                              | AB - Bibliografia pracoviska (podľa ISBD - s menným záhlavím a špec.riadkom ďalších autorov) |  |  |
| AC - Špeciálny (personálny alebo pracoviska) s ohlasmi (na hodnotiace účely) |                                                                                              |  |  |
| Autor                                                                        | AC1 - Špeciálny (personálny alebo pracoviska)                                                |  |  |
| Bianchi, Gabriel, sav_un_                                                    | HX - Zoznam publikačnej činnosti podľa STN ISO 690 - HX                                      |  |  |
|                                                                              | H - Bibl. odkazy podľa STN ISO 690, technika prvý údaj a rok                                 |  |  |
| Akcia/konferencia                                                            | erencia HS - Modiflécica STN ISO 690 - všetci autori                                         |  |  |
| $\sim$                                                                       | 🗲 HSO - Modifikácia STN ISO 690 s ohlasmi - všetci autori >                                  |  |  |
|                                                                              | BT - BibTex HSO - Modifikácia STN ISO 690 s ohlasmi - všetci                                 |  |  |
| autori                                                                       |                                                                                              |  |  |
| Zdrojový dokument                                                            |                                                                                              |  |  |
|                                                                              |                                                                                              |  |  |

Hneď na začiatku treba vybrať "Typ výstupu" ako HSO – Modifikácia STN ISO 690 s ohlasmi – všetci autori.

Výber autora prebieha rovnako ako v predchádzajúcom prípade.

| 1                                                                                                    |         |      |   |  |  |  |  |
|----------------------------------------------------------------------------------------------------|---------|------|---|--|--|--|--|
| Rok publikovania                                                                                              | Do      |      |   |  |  |  |  |
| Rok vykazovania                                                                                               | Do      |      |   |  |  |  |  |
| Rok ohlasu                                                                                                    | 2018 Do | 2018 | 8 |  |  |  |  |
| Impakt faktor                                                                                                 |         |      |   |  |  |  |  |
| Kategória publikačnej činnosti                                                                                |         |      |   |  |  |  |  |
| AAA - Vedecké monografie vydané v zahraničných vydavateľstvách                                                |         |      |   |  |  |  |  |
| AB - Vedecké monografie vydané v domácich vydavateľstvách                                                     |         |      |   |  |  |  |  |
| 🗌 ABA - Štúdie charakteru vedeckej monografie v časopisoch a zborníkoch vydané v zahraničných vydavateľstvách |         |      |   |  |  |  |  |
| 🗌 ABB - Štúdie charakteru vedeckej monografie v časopisoch a zborníkoch vydané v domácich vydavateľstvách     |         |      |   |  |  |  |  |
| ABC - Kaptoly vo vedeckých monografiách vydané v zahraničných vydavateľstvách                                 |         |      |   |  |  |  |  |
| ABD - Kapitoly vo vedeckých monografiách vydané v domácich vydavateľstvách                                    |         |      |   |  |  |  |  |
| Katenória oblasu                                                                                              |         |      |   |  |  |  |  |
|                                                                                                    |         |      |   |  |  |  |  |
| 1.1 - Citace v zahranicných publikáciách registrované v otkačných indexoch Web of Science Core Collection     |         |      |   |  |  |  |  |
| 1.2 - Ctāce v zahranichých publikáciách registrované v databazé Scopus                                        |         |      |   |  |  |  |  |
| 2.1 - Citace v domach publikacach registrované v citachých indexoch Web of Science Core Collection            |         |      |   |  |  |  |  |
| ∠2 Cťace v domách publikáciáh registrované v databáze Scopus                                                  |         |      |   |  |  |  |  |
| 3 - 15/ZKUSENE; 14/Utable V zahranicnych publikacach neregistrovane v otacnych indexoch                       |         |      |   |  |  |  |  |
| ☐ 3.1 - Ctaole v zahranicných publikaciach neregistrovane v otacných indexoch                                 |         |      |   |  |  |  |  |

Následne sa môže zadať "Rok ohlasu", vybrať "Kategória publikačnej činnosti" alebo "Kategória ohlasu". Ak autor požaduje výstup na celú jeho publikačnú činnosť aj s ohlasmi (teda všetko čo bolo zapísané do EPCA), do polí nezadáva žiadny rok ohlasu, ani nevyberá kategórie.

| Čtatictilov                            | Bagistro                                 |
|----------------------------------------|------------------------------------------|
| Subury                                 | Regoue                                   |
| ✓ Kategória publikačnej činnosti       | Pracovisko                               |
| ✓ Kategória ohlasov                    | Autor                                    |
| Pracovisko                             | Rok vydania                              |
| Skupiny kategóri publikačnej činnosti  | Kategória ohlasu                         |
|                                        |                                          |
| Dašie nastavenia                       | Triedenie                                |
| Císlovanie ohlasu poradovými číslami   | A Skunina kategórie publikačnej činnosti |
| Neuvádzať vo výstupe kategórie oblasov | Skupina kategorie publikačnoj činnosti   |
|                                        | Veteofric sublicitori i Veceti           |
|                                        |                                          |
|                                        | i meno prveno autora                     |
| ≥ Zobrazit prekad nazvu                | ✓ Hlavný názov                           |
| ✓ Zobraziť údaje o projekte/akci       | Dátum vydania (vzostupne)                |
|                                        |                                          |
|                                        |                                          |
| Vyhotoviť výstup                       |                                          |

Voľby parametrov v častiach "Štatistiky", "Registre", "Ďalšie nastavenia" a "Triedenie" treba prispôsobiť.

Základné odporúčanie pre "Štatistiky" je zaškrtnúť možnosť:

- Kategórie publikačnej činnosti,
- Kategória ohlasov

Základné odporúčanie pre "Ďalšie nastavenia" je zaškrtnúť možnosti:

- Číslovanie ohlasu poradovými číslami,
- Odsadenie ohlasov doprava,
- Zobraziť iba ohlasy daného roku (možnosť používať len ak bol zadaný rok ohlasu),
- Zobraziť len doplnky ohlasov daného roku (možnosť používať len ak bol zadaný rok ohlasu),
- Zobraziť len ohlasy danej kategórie (možnosť používať len ak bola zadaná kategória ohlasu),
- Zobraziť preklad názvu,
- Zobraziť údaje o projekte/akcii,
- Zobraziť percentuálny podiel,
- Zobraziť počet autorských hárkov autora,
- Zobraziť pracovisko autora,
- Podčiarknuť domácich autorov,
- Nezobrazovať číslo archívnej kópie,
- Zobraziť scientometrické údaje

Základné odporúčanie pre "Triedenie" je zaškrtnúť možnosti:

- Kategória publikačnej činnosti
- Hlavný názov

| Štatistiky                                                                                                    | Registre                                                                                                    |
|----------------------------------------------------------------------------------------------------|----------------------------------------------------------------------------------------------------|
| Sutistiky Kategória publikačnej činnosti Kategória ohlasov Pracovisko Skupiny kategóri publikačnej činnosti                                                                                            | Pracovisko<br>Autor<br>Rok vydania<br>Kategória ohlasu                                                                                                    |
| ⊤ Ďalšie nastavenia                                                                                                    | Triedenie                                                                                                    |
| Zobrazť len ohlasy danej kategórie Zobrazť ohlasy len z danej databázy Zobrazť ohlasy len z danej databázy Zobrazť počet autorských hárkov autora Zobrazť pracovisko autora Podčarknuť domácch autorov | Skupina kategórie publikačnej činnosti     Skupina kategórie publikačnej činnosti (do 2014)     Kategória publikačnej činnosti     Menos prvého autora     Hlavný názov     Dátum vydania (vzostupne) |
| Wyhotoviť výstup                                                                                                    |                                                                                                    |

Podobne ako v predchádzajúcom prípade, sa výstup začne generovať stlačením tlačidla "Vyhotoviť výstup."

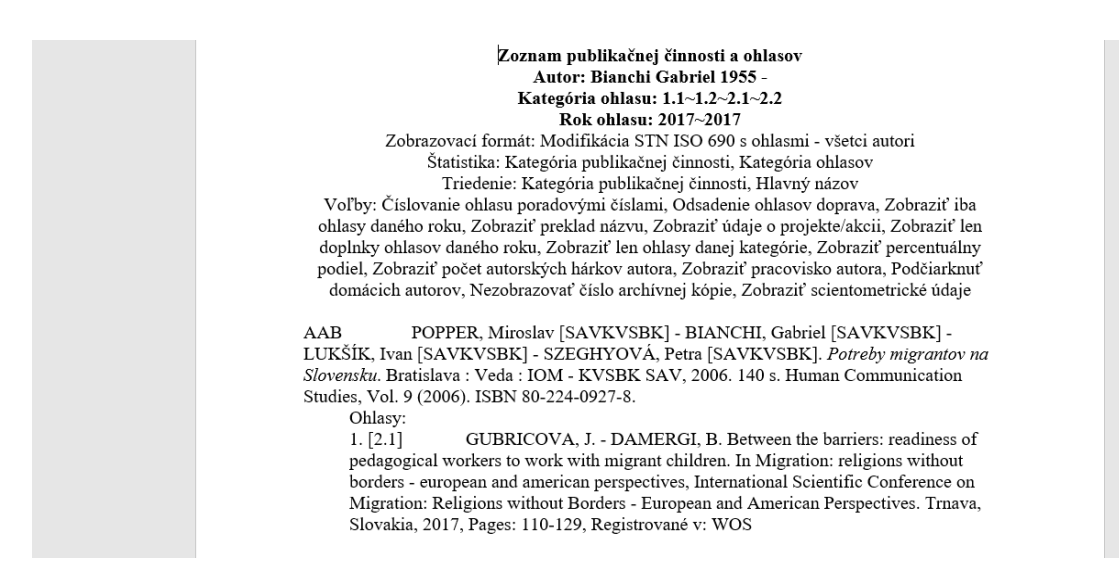

Výstup má formát .rtf a rovnaké vlastnosti ako predchádzajúci. Štruktúra je prispôsobená ohlasom.